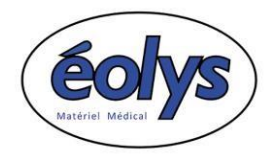

## Procédure d'installation du logiciel <u>Spirometry PC Software</u> Pour utilisation du spiromètre connecté sur PC : <u>Spiro-USB</u>®

Date : 2024/11/11

## INSTALLATION À SUIVRE RIGOUREUSEMENT DANS L'ORDRE

- 1- Préambule sur les périphériques <u>SURTOUT</u> ne connectez <u>PAS</u> le dongle de sécurité USB ni le Spiro-USB sur les ports USB <u>AVANT</u> d'avoir installé drivers et logiciels
- 2- Installeur du pilote du dongle de sécurité Safenet : <u>https://www.eolys.fr/telechargement/Logiciels/Sentinel-Protection-Installer</u> 7.6.9.exe
- 3- Installeur du programme SPCS dernière version : <u>www.eolys.fr/telechargement/Logiciels/Spirometry-PC-Software\_Setup\_2.6.1.2.exe</u>
- 4- N° licence multiposte à saisir lors de l'installation (remplir tous les champs)
  <u>100 172 705</u>
- 5- Pilote du Spiro-USB dernière version : <u>www.eolys.fr/telechargement/Logiciels/MMD\_USB\_Win10-11\_Driver\_Setup.exe</u>
- 6- Manuel complet logiciel Spirometry PC Software www.eolys.fr/telechargement/Manuels/Manuels\_utilisateurs/SPCS\_manuel.pdf

<u>Si malgré ce guide, vous n'y arrivez pas, pas de panique : il vous reste la solution d'appeler nos services</u> Au 04 37 64 47 50 : demandez un rendez-vous de téléassistance (par TeamViewer ou Microsoft Teams).